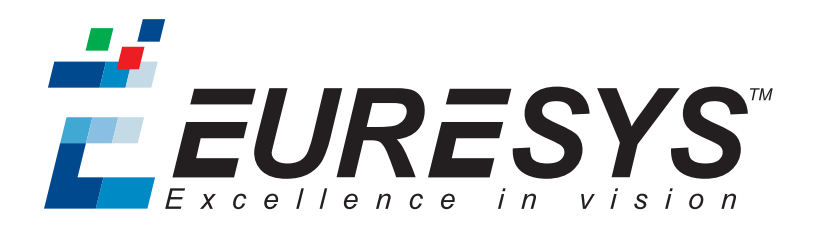

#### **3D APPLICATION EXAMPLE**

# Open eVision

### Inspecting a PCB

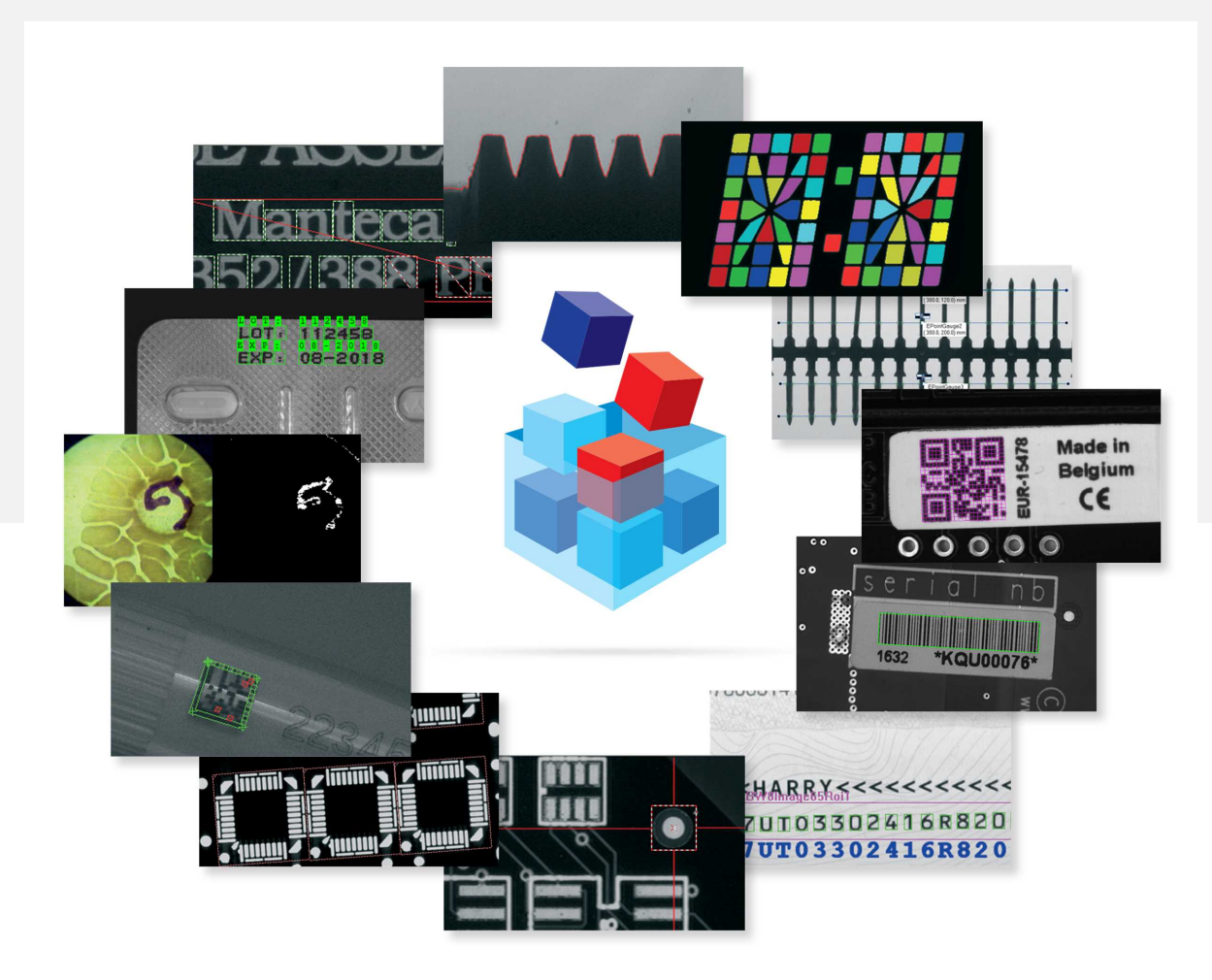

EURESYS

#### Terms of Use

EURESYS s.a. shall retain all property rights, title and interest of the documentation of the hardware and the software, and of the trademarks of EURESYS s.a.

All the names of companies and products mentioned in the documentation may be the trademarks of their respective owners.

The licensing, use, leasing, loaning, translation, reproduction, copying or modification of the hardware or the software, brands or documentation of EURESYS s.a. contained in this book, is not allowed without prior notice.

EURESYS s.a. may modify the product specification or change the information given in this documentation at any time, at its discretion, and without prior notice.

EURESYS s.a. shall not be liable for any loss of or damage to revenues, profits, goodwill, data, information systems or other special, incidental, indirect, consequential or punitive damages of any kind arising in connection with the use of the hardware or the software of EURESYS s.a. or resulting of omissions or errors in this documentation.

This documentation is provided with Open eVision 2.9.0 (doc build 1120).  $\ensuremath{\mathbb{C}}$  2019 EURESYS s.a.

🕇 EURESYS

## 1. Inspecting a PCB

With Easy3D, it is possible to use depth maps for PCB inspection. This section presents a simple detection of missing or misplaced components on a PCB. The processing is done entirely with 2D images but use depth maps as inputs.

The workflow is as follow:

- Perform a 3D acquisition or create the depth map with software laser line extraction (ELaserLineExtractor class). Retrieve the grayscale image corresponding to the depth map (EDepthMapROI8.AsEImageBW8() method).
- 2. Align the image using fiducial markers (EMatcher class).
- 3. Search for the PCB plane and subtract it from the aligned image, only the components and the connectors remain (EasyImage::Oper(EArithmeticLogicOperation\_Subtract...) function).
- 4. Compare the processed image to a golden sample to detect missing or misplaced components (EasyImage::Oper(EArithmeticLogicOperation\_Compare...) or EChecker).

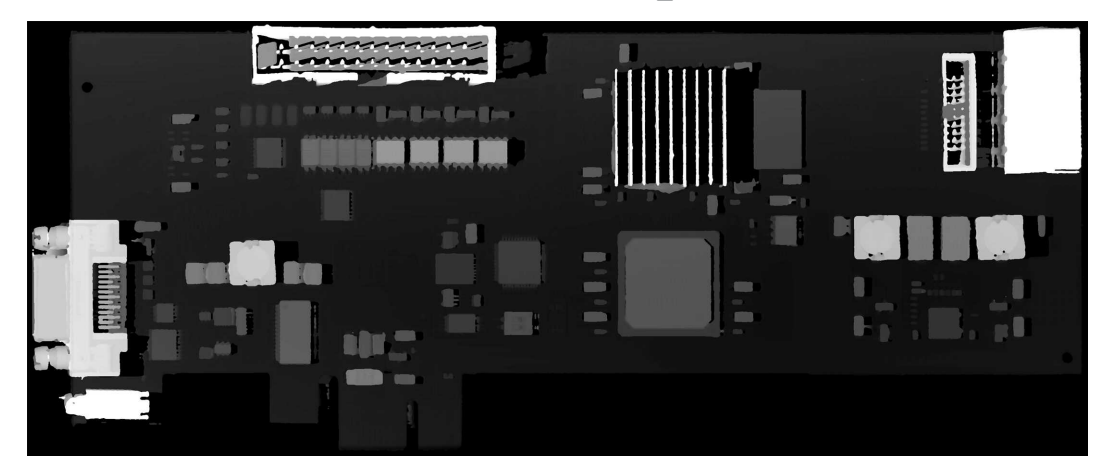

The source depth map of a PCB, outputs of CoaxLink Quad 3D-LLE

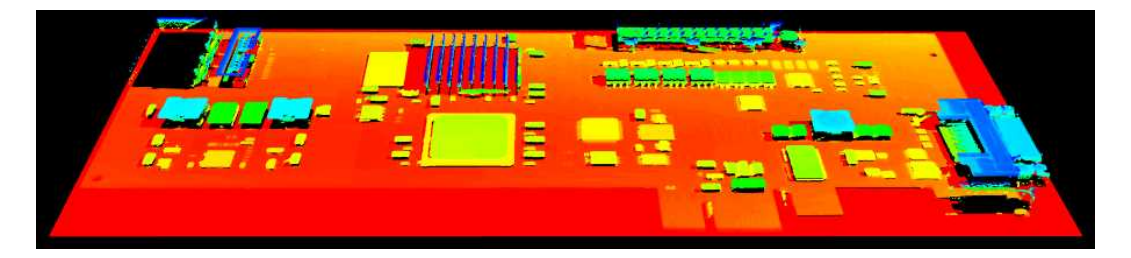

The same depth map displayed as a 3D point cloud with false colors

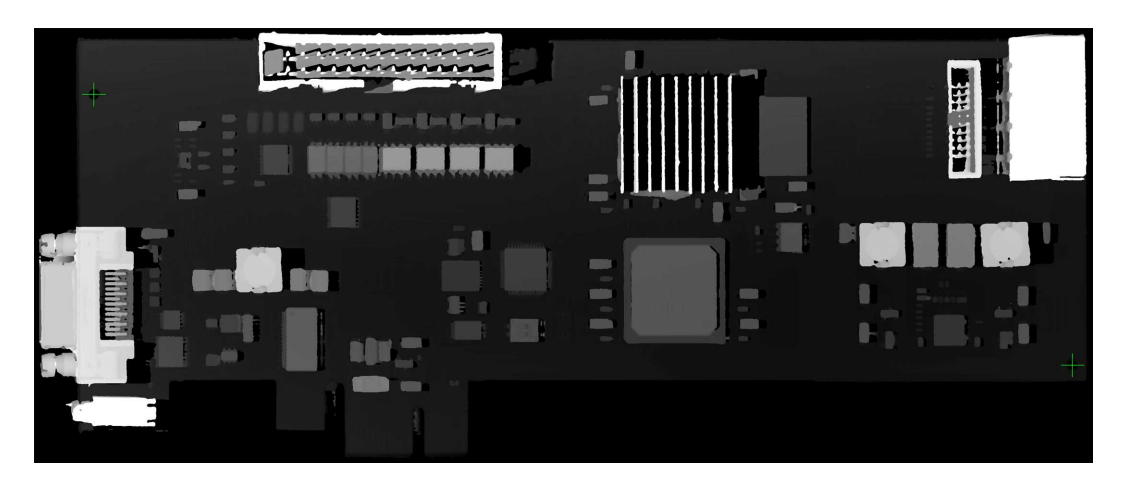

Align the image using fiducial markers (2 holes)

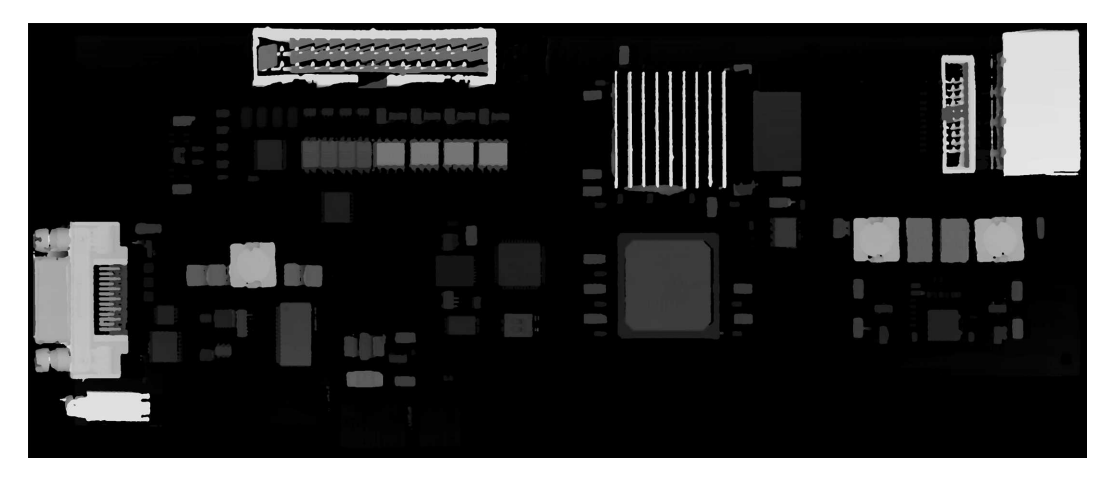

The image with reference plane subtracted, leaving only the components

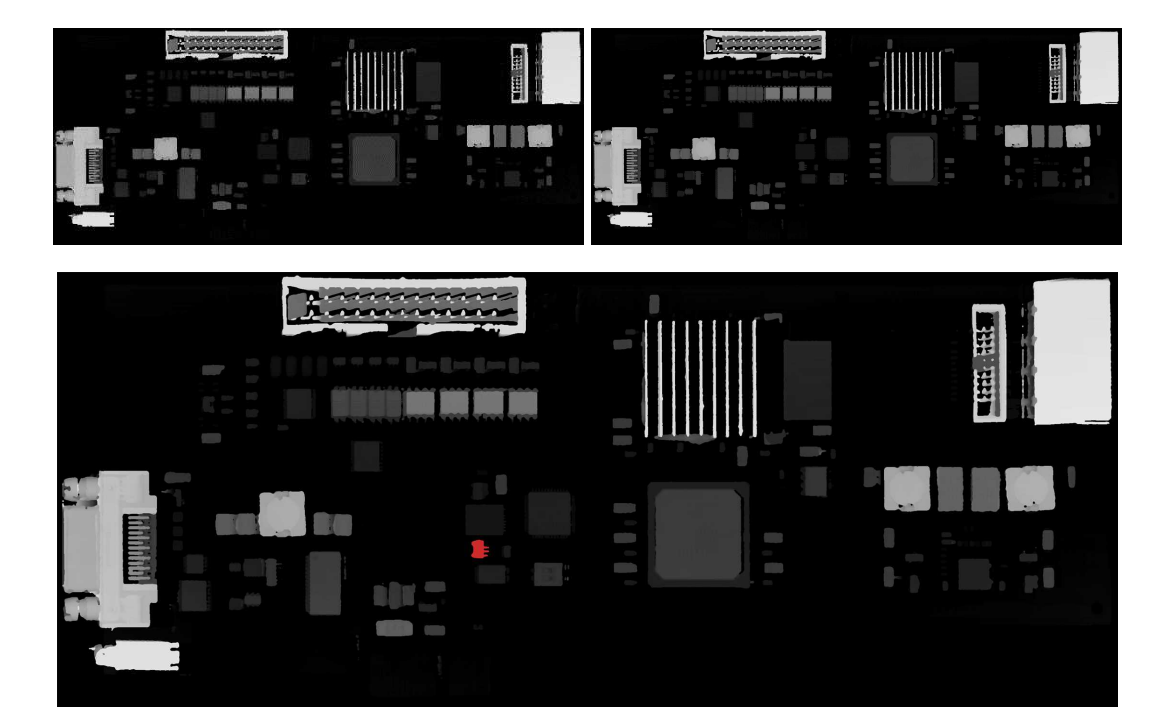

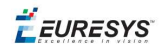

The comparison of the image (left) with the golden sample (right, processed with the same workflow) shows the missing component (in red)